# Mobile Application Guide

Pakistan Online Visa System

Visa Prior to Arrival (VPA)

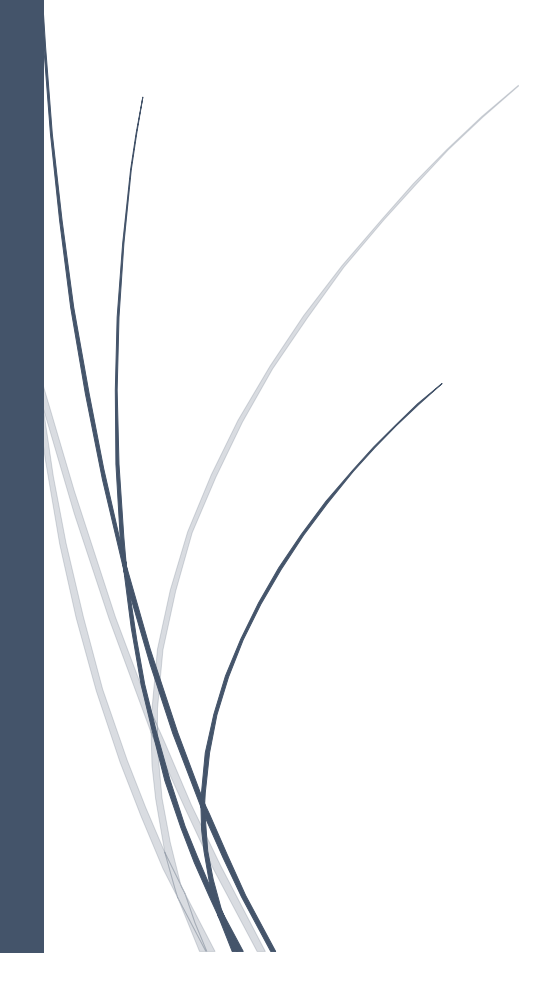

### **CONTENTS**

| Introduction                                      | 2  |
|---------------------------------------------------|----|
| Important Terms                                   | 2  |
| Visa Prior to Arrival Application                 | 2  |
| Process Flow of VISA PRIOR TO ARRIVAL APPLICATION | 2  |
| Applying Visa Prior to Arrival Through Mobile APP | 3  |
| Documents capturing/uploading Guidelines          | 21 |
| Photograph capturing Guidelines                   | 30 |

#### **INTRODUCTION**

This system is designed to streamline and simplify the visa application process under Visa Prior to Arrival (VPA) category through user friendly mobile app, allowing users to easily manage Visa Application, scan your photograph and documents directly using your mobile, submit swiftly, track their visa applications and receive Visa Grant Notice on mobile.

#### "The Mobile Application (PAK-ID) is available on Google play store and App store"

#### **IMPORTANT TERMS**

- Applicant: Refers to a foreigner applying for Visa or Exit Permit
- **Visa Grant Notice:** Digitally generated Visa upon approval of the authorities, allows the applicant to travel to Pakistan.

#### VISA PRIOR TO ARRIVAL APPLICATION

• A simplified visa process for entry visas with minimal requirements for citizens of **120** countries under Business, Tourist and Sikh Pilgrimage category with "No Visa Fee".

#### PROCESS FLOW OF VISA PRIOR TO ARRIVAL APPLICATION

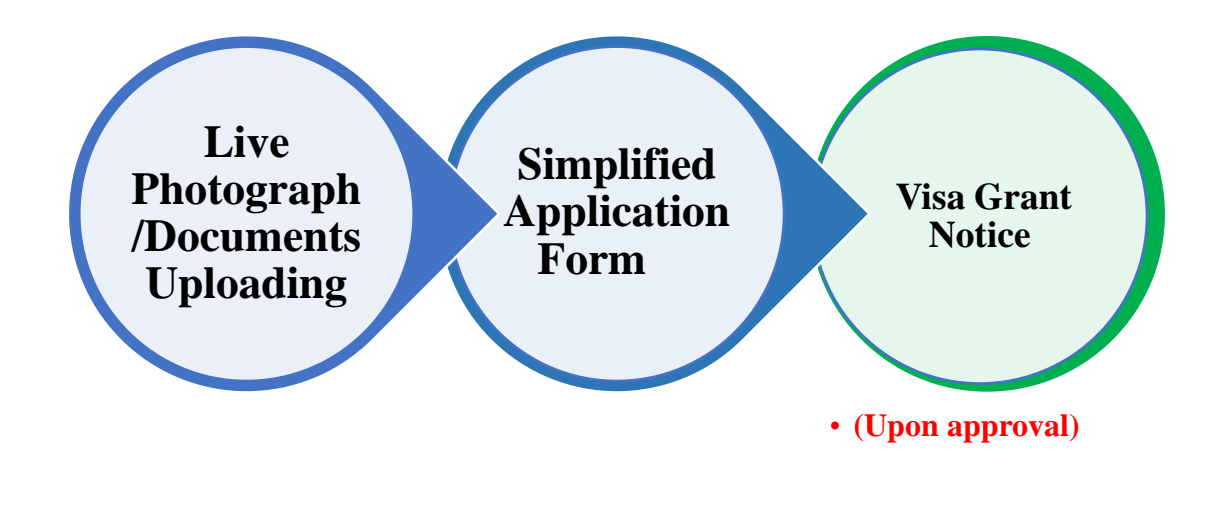

### APPLYING VISA PRIOR TO ARRIVAL THROUGH MOBILE APP

To apply Visa Prior to Arrival (VPA) through mobile app, follow these steps:

**Step 1**: Download the mobile from the Google play/App store and open the Pak-ID mobile app.

Step 2: Click on "Create Account". (If you are applying first time)

#### Note:

•

Through existing account of POVS website you can log into PAK-ID Mobile App using the same credentials.

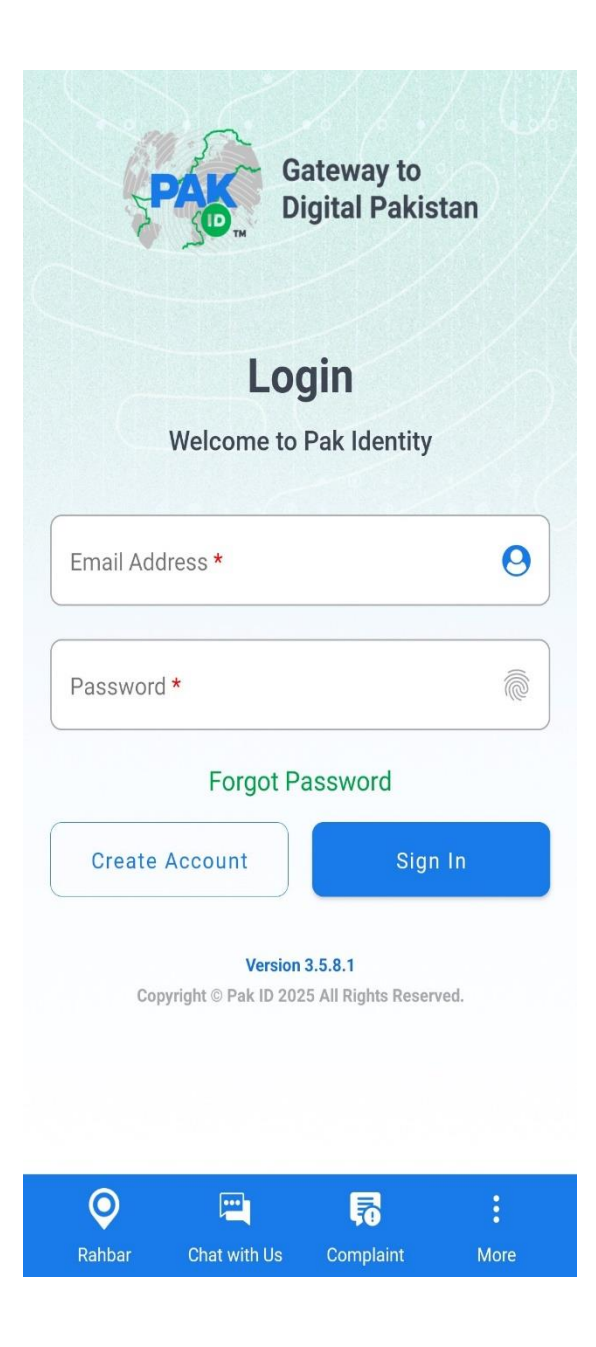

**Step 3:** Provide your **Full name**, choose your nationality status "**Pakistani National/ Foreign National**, enter your **email address** set **password** and then click, "**Next**".

| Sign Up<br>to PAK-ID                 | ≡                     |
|--------------------------------------|-----------------------|
| First name *                         |                       |
| Last name *                          |                       |
| Choose your nationa<br>listed below: | lity from the options |
| O Pakistani National                 | • Foreign National    |
| Email Address *                      |                       |
|                                      |                       |
| Password *                           |                       |
| Confirm Password *                   |                       |
|                                      |                       |
|                                      |                       |
| Login                                | Next                  |

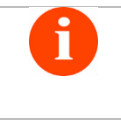

**Important Note:** Password must be **at least 8 characters** and must contain **an upper case character**, a lower case character, a numeric character, and a special character. Password must be changed after every 30x days.

Step 4: An OTP code will be sent to your email, enter OTP code and click "Next"

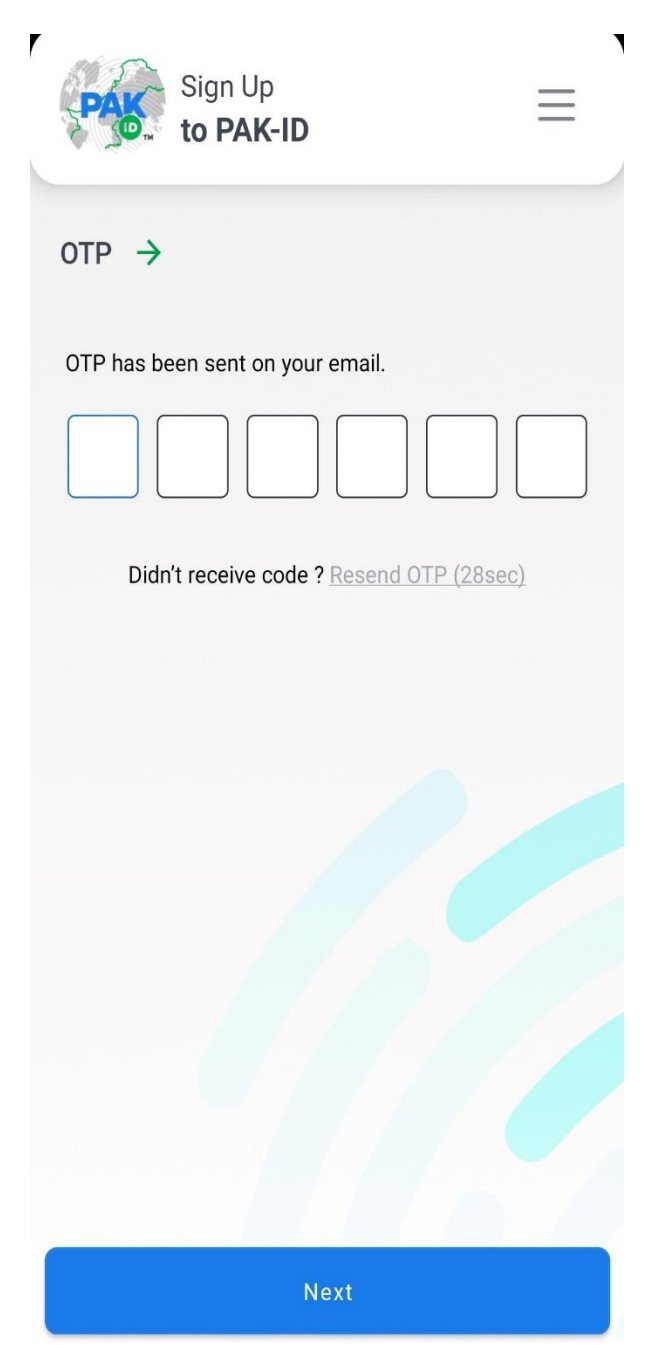

#### 10-Feb-2025

Dear muhammad Saeed,

### **REGISTRATION !**

To complete registered in Pakistan Online Visa Application System for online processing of visa, please enter the email-pin in OTP verification screen on mobile

Your generated Email-PIN code is: **395611**.

Please note that this is an auto generated email. Please do not reply to this email.

Regards,

Pak-Visa Team

Step 4: Your PAK ID mobile account has been successfully created. Click on "Login".Step 5: Use your account credentials to open the app and Click "Sign In"

| Sign Up<br>to PAK-ID                                     | Gateway<br>Digital F                                 | / to<br>Pakistan |
|----------------------------------------------------------|------------------------------------------------------|------------------|
|                                                          | Login                                                |                  |
|                                                          | Welcome to Pak Ide                                   | ntity            |
|                                                          | Email Address *                                      | 0                |
|                                                          | Password *                                           | ē                |
| PIN verified successfully. Please login to your account. | Forgot Passwor                                       | d                |
|                                                          | Create Account                                       | Sign In          |
|                                                          | Version 3.5.8.1<br>Copyright © Pak ID 2025 All Right | s Reserved.      |
|                                                          |                                                      |                  |
| Login                                                    | Rahbar Chat with Us Comple                           | aint More        |

**Step 6**: A home page will appear as displayed below, select the visa category you intend to apply for and Click on "**Apply Now**".

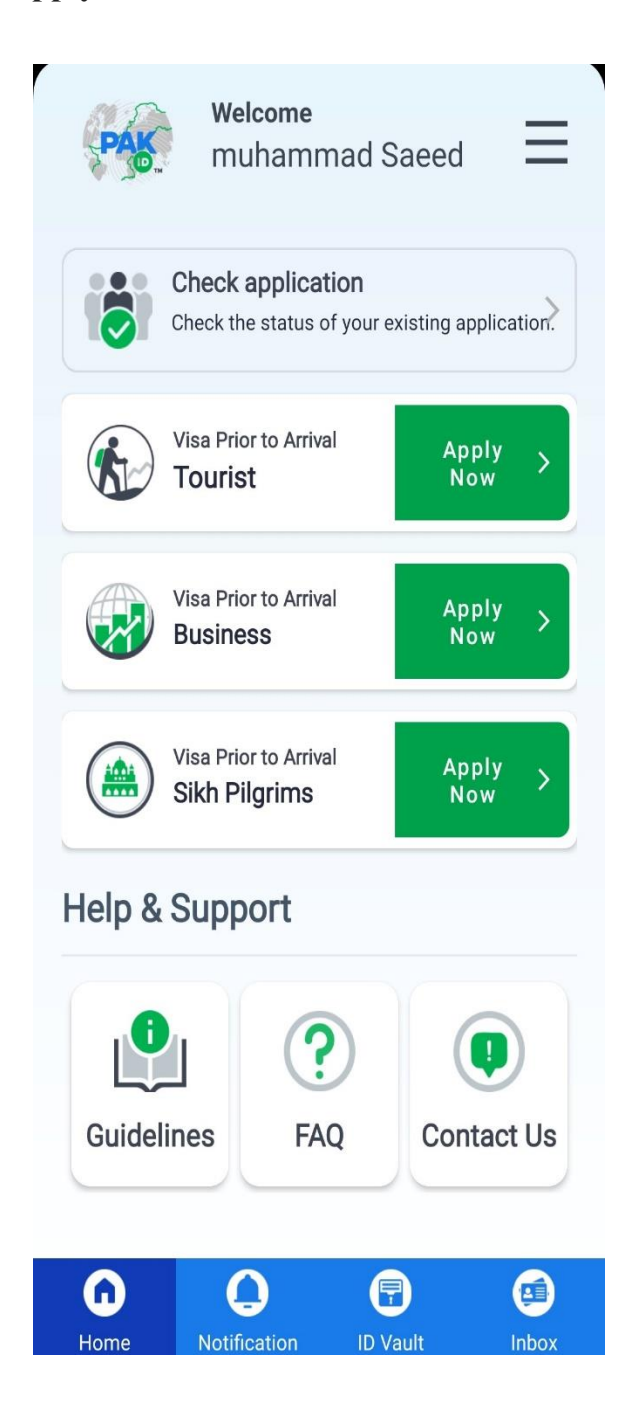

**Step 7:** Please fill out / select from drop down list the required information and click "**Next**".

| < New Individual Visa                  | < New Individual Visa                                              |
|----------------------------------------|--------------------------------------------------------------------|
| Application Details  * Mandatory Field | Allowed Visa Duration Period * Month(s)                            |
| Visa Details                           | What will be your port of entry and departure?                     |
| Visa Prior To Arrival                  | Entry Port *                                                       |
| Visa Sub Category *                    | Departure Port *                                                   |
| Application Type *<br>Entry            | Provide your planned dates of travel to Pakistan.                  |
| Visa Type *                            | (This does not mean your visa will only be valid for these dates.) |
| Multiple Entry                         | Arrival Date *                                                     |
| Mission Country *                      | 27-02-2025                                                         |
| Australia 👻                            | Departure Date *                                                   |
| <pre>Mission *</pre>                   | 20-03-2025                                                         |
| Canberra                               | Next                                                               |

**Step 8**: Please upload or capture the passport image (**biographic data page of your passport**). This is the page featuring your photo, name etc. and click "**Upload**".

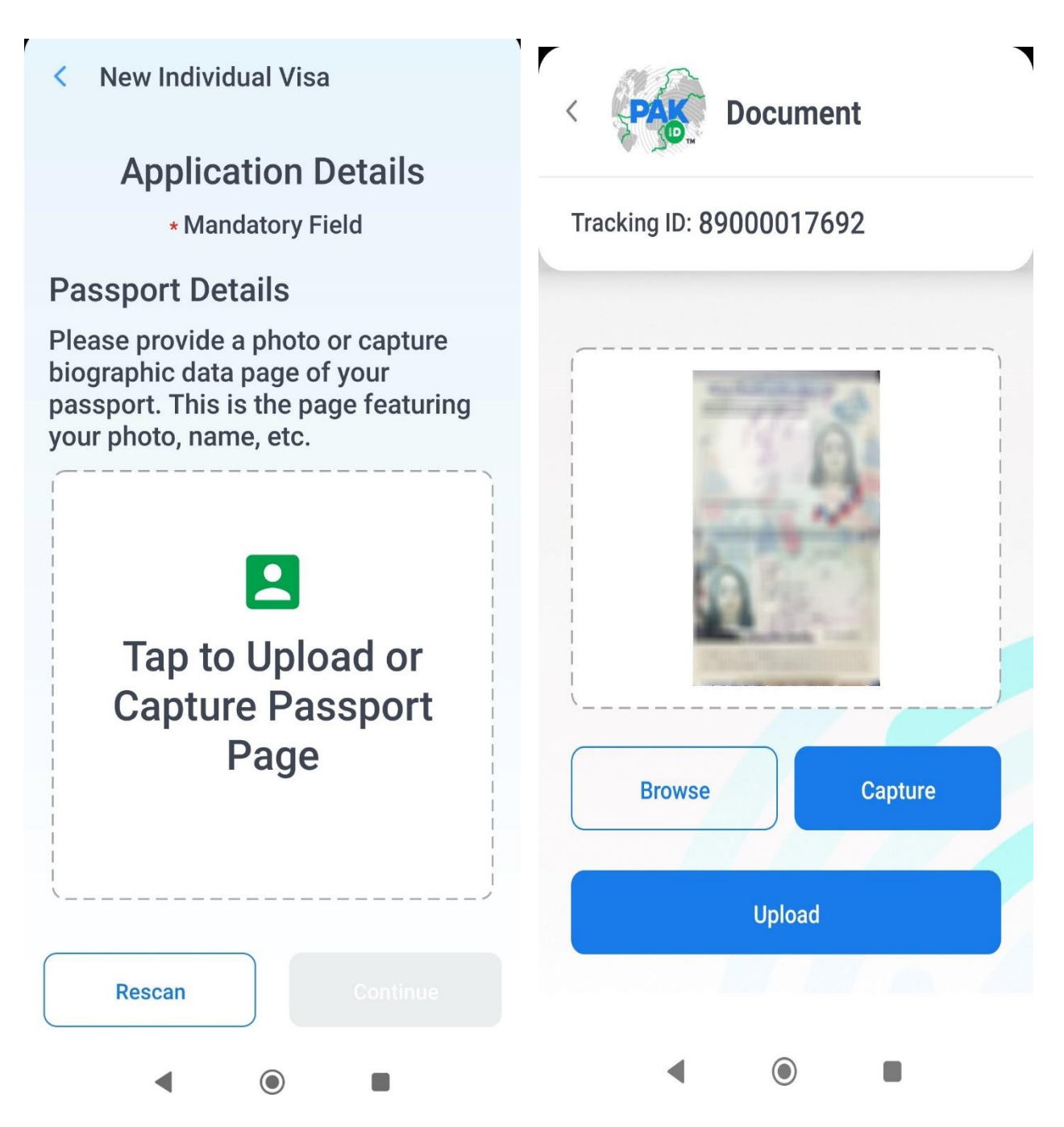

#### Note:

How to upload documents/passport please follow the steps outlined in <u>Page 21 to 29</u> of this document under "Documents Capturing Guidelines".

**Step 9:** Review the auto filled data, provide the required passport details, check the box that you have reviewed your provided information and click "Continue".

| < New Individual Visa                                          | < New Individual Visa                                      |
|----------------------------------------------------------------|------------------------------------------------------------|
|                                                                | 24453281                                                   |
| <b>Application Details</b>                                     |                                                            |
| * Mandatory Field                                              | Passport Country *                                         |
| Passport Details                                               | Clssue Date *                                              |
| Please provide a photo or capture biographic data page of your | 07-02-2025                                                 |
| passport. This is the page featuring your photo, name, etc.    | Expiry Date *                                              |
|                                                                | 04-07-2027                                                 |
| 0                                                              | Passport Type *                                            |
|                                                                | Ordinary                                                   |
| Document Number *                                              | Issuing Authority *                                        |
| Passport Country *                                             | I have reviewed all the                                    |
| Lithuania                                                      | information as scanned from                                |
|                                                                | this identity document along<br>with its number and expiry |
|                                                                | date and confirm that it is correct.                       |
| Rescan Continue                                                | Rescan                                                     |
|                                                                |                                                            |

### Note:

How to capture photograph please follow the steps outlined in <u>Page 30 to 33</u> of this document under "Photograph Capturing guidelines".

**Step 10**: Please capture photograph by using mobile camera .After upload the picture, click "**NEXT**" to proceed further".

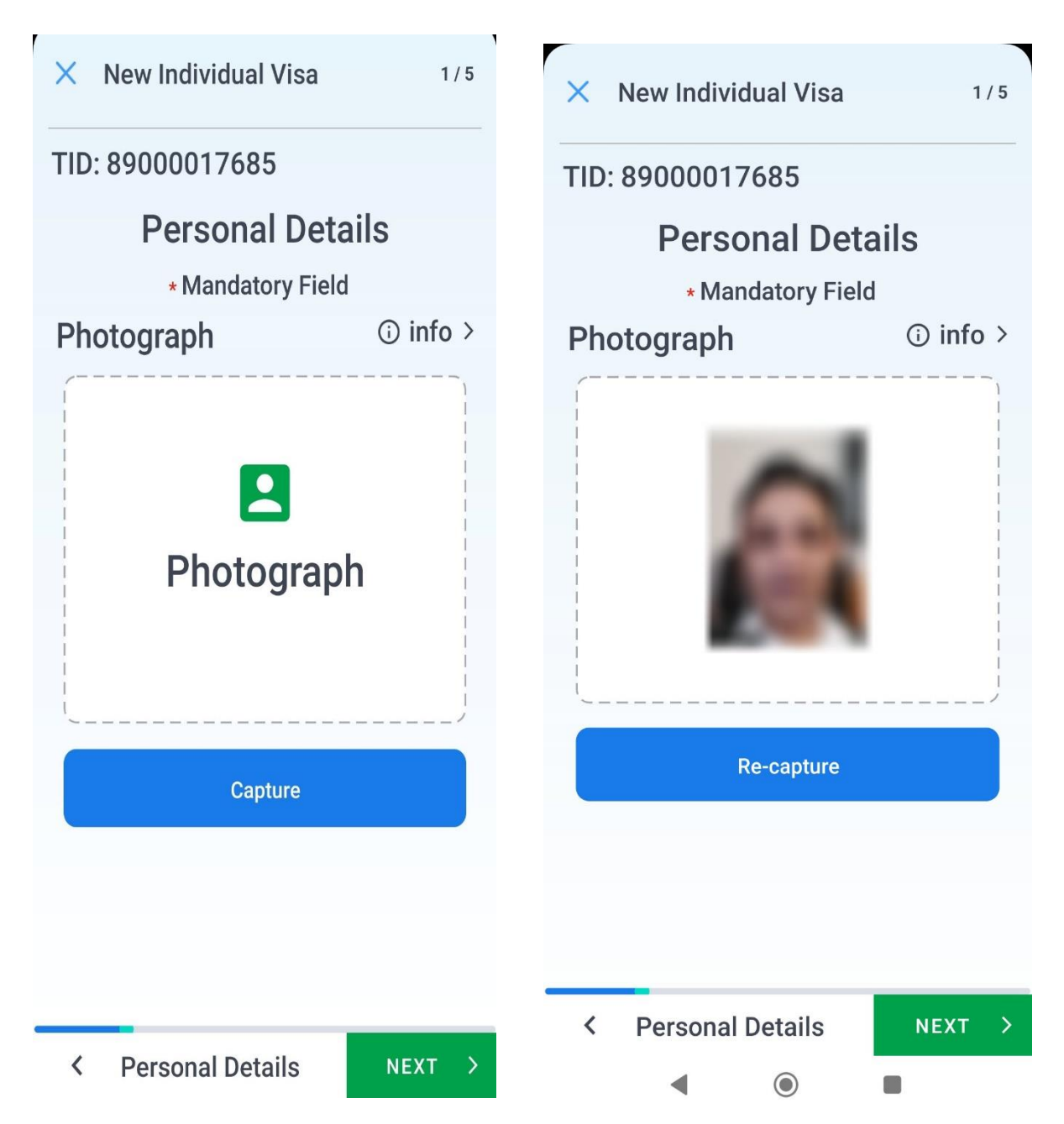

#### **Step 10**: Personal Information

**Personal Information** include Name, Date of birth, Place of birth, Gender, Marital status and contact details. Please enter all personal information in relevant field and Click on "**NEXT**" to proceed to next section.

| × New Individual Visa                                                      | 2/5<br>Contact Dataile                 |
|----------------------------------------------------------------------------|----------------------------------------|
| TID: 89000017685<br><b>Personal Details</b><br>* Mandatory Field           | Email Address *<br>saeed2311@yahoo.com |
| Surname *<br>Muhammad<br>Given Name(s) *<br>Saeed                          | Country Code *<br>+93                  |
| Date of Birth (DD-MM-YYYY) *<br>02-02-2000<br>Place of Birth *<br>canberra | Mobile Number *<br>3004531948494       |
| Gender *<br>Male                                                           | Personal Details NEXT                  |
| Marital Status * Single                                                    |                                        |

### **Step 11**: Family Information

- Provide parent's details as per your passport about (if available on your passport).
- After entering the details of one family member, click "Save" to enter the next family member's information. Once all members are added, click "NEXT" to move to the next section.

| × New Individual Visa                                             | 4 / 5  |
|-------------------------------------------------------------------|--------|
| TID: 89000017685                                                  |        |
| Please provide parent's details<br>(Father and Mother information | Option |
| Full name *                                                       |        |
| Parent's Nationality *                                            | •      |
| Relationship with Applicant *                                     | •      |
| Clear Save                                                        |        |
| Relations: Father<br>Country: australia                           | 8      |
| Relations: Mother<br>Country: australia                           | 8      |
| K Family Details NEX                                              | кт >   |
|                                                                   |        |

#### **Step 12**: Finance & Employment

• Select the option that best describes your current Employment and click "NEXT" to continue to the next section.

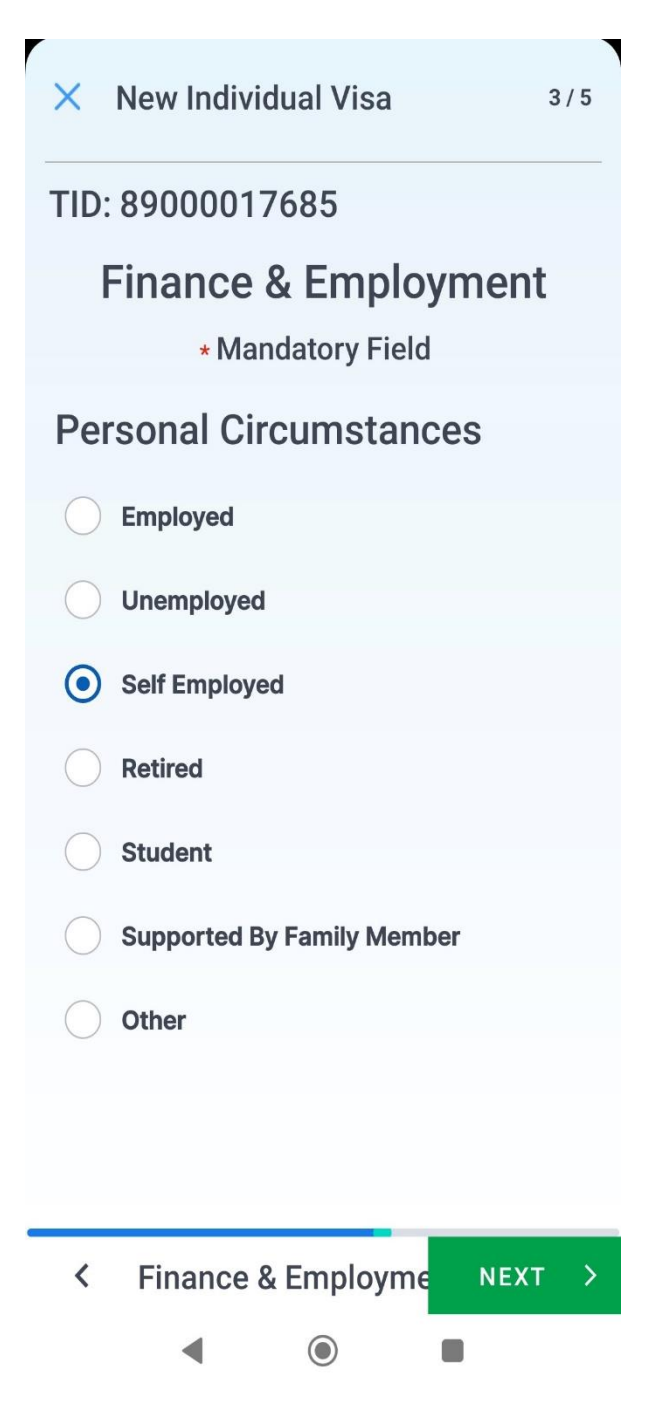

• Please provide information regarding your stay in Pakistan. **Based on your stay detail selection, you will be asked different questions**, provide the required information and click "NEXT" to continue to the next section.

| × New Individual Visa              | 5 / 5 | ⊂ Full Address <b>*</b> —             |        |      |   |
|------------------------------------|-------|---------------------------------------|--------|------|---|
| TID: 89000017685                   |       | street 1                              |        |      |   |
| Visit Details<br>* Mandatory Field |       | ← Host Contact Nun                    | nber * |      |   |
| Stay Details                       |       | +923005123445                         | 45     |      |   |
| Type of Stay *                     |       | – Hote <mark>l</mark> Name <b>*</b> — |        |      |   |
| Check-in Date 27-02-2025           |       | ABC hotel                             |        |      |   |
| Check-out Date 12-03-2025          | •     |                                       |        |      | / |
| Province *<br>Punjab               | •     | < Visit Deta                          | ills   | NEXT | > |
| District *<br>Rawalpindi           | •     | •                                     | ٢      |      |   |

**Step 14**: Please review your provided information, check the box that you have reviewed your provided information and click on **"Submit"**.

| <b>Review Application</b>                                                                          |
|----------------------------------------------------------------------------------------------------|
| Kindly review your application<br>thoroughly before submission.                                    |
| To the best of my knowledge<br>and belief the information given<br>in this application is correct. |
| Review Submit                                                                                      |
|                                                                                                    |

**Step 15**: Your visa application has been successfully submitted.

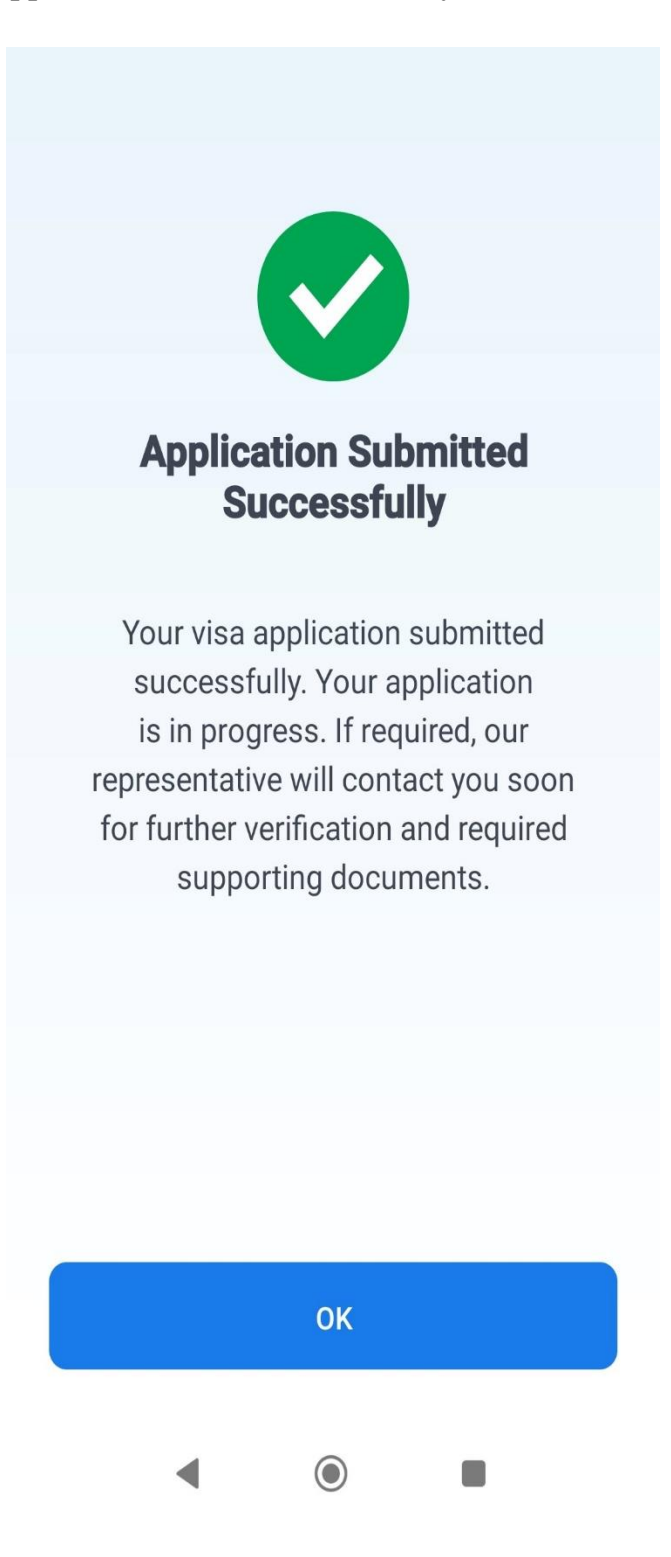

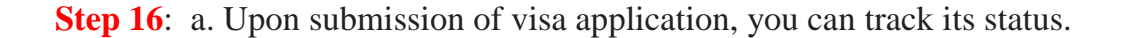

b. After Approval, you can download the visa grant notice by clicking on "Download", then click on Go to ID vault and download Visa grant Notice.

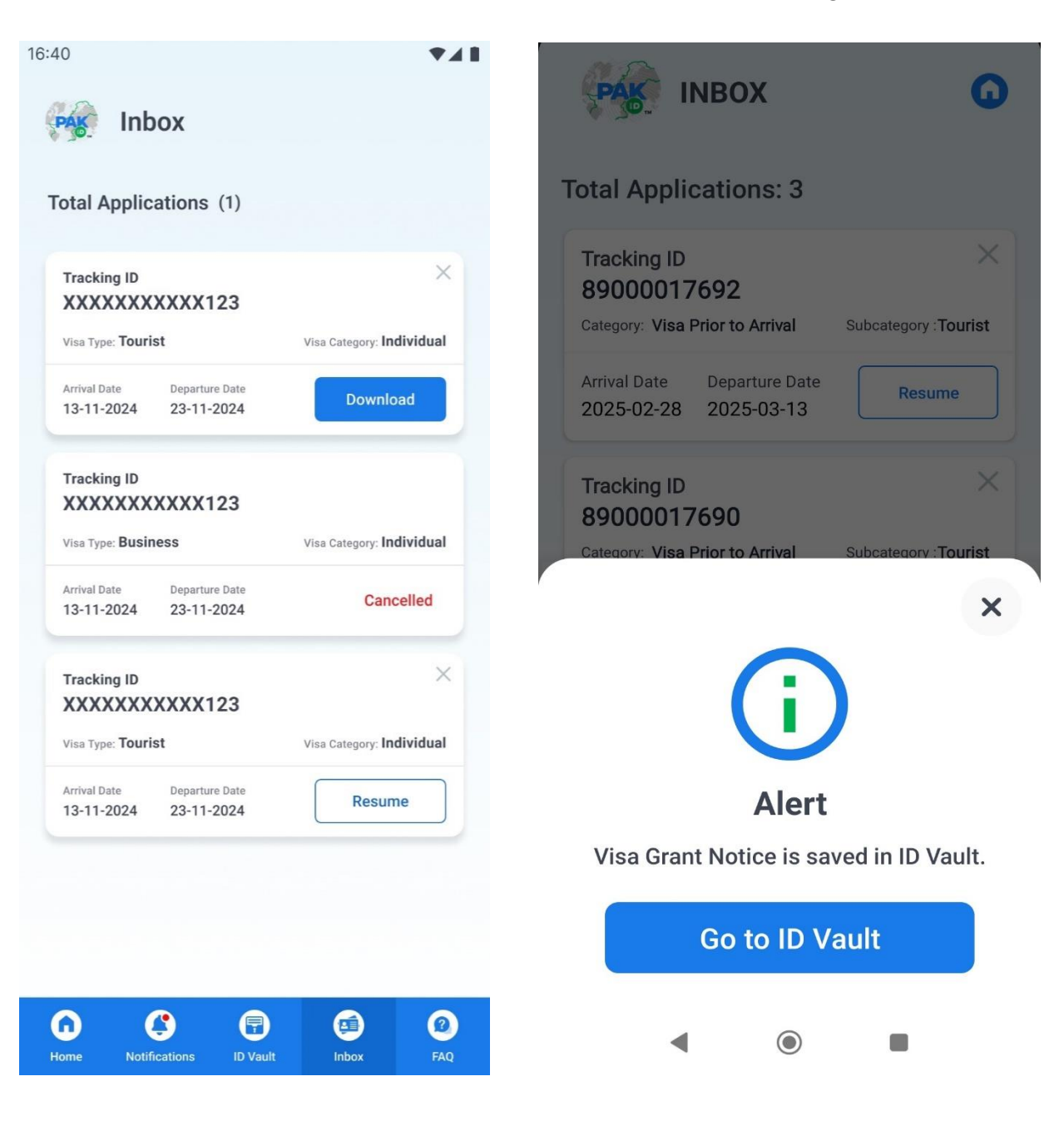

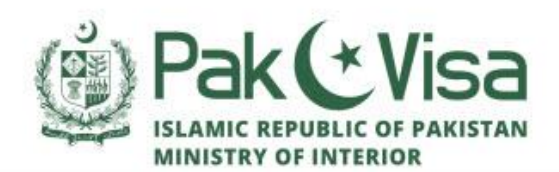

## **VISA GRANT NOTICE**

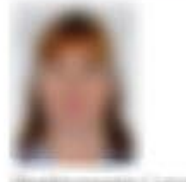

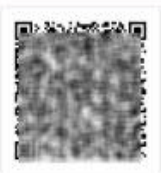

#### **Application Details**

| Date of Visa Application | 05 Oc  |
|--------------------------|--------|
| Visa Reference Number    | 000004 |

t 2024 30115465

#### **Applicant's Details**

| Applicant Name  | Franklin kunnen der im seine ander |  |
|-----------------|------------------------------------|--|
| Date of Birth   | 01 Nov 1969                        |  |
| Nationality     | 100.000000                         |  |
| Passport Number | (Standards)                        |  |

#### **Visa Grant Details**

| Visa Category           | Visa Prior To Arrival |
|-------------------------|-----------------------|
| Visa Sub Category       | Tourist               |
| Application Type        | Entry                 |
| Visa Grant Date         | 06 Oct 2024           |
| Travel Document Country | Ukraine               |
| Stay Facility           | Multiple Entry        |
| Visa Start Date         | 06 Oct 2024           |
| Visa End Date           | 04 Jan 2025           |
| Visa Duration           | 90 Days               |

#### VISA CONDITIONS AND ENTITLEMENTS

Entry may be made on any date between visa start date & visa end date.

This visa is granted based upon information and documents provided by the applicant, hence, any incorrect or misleading information/documents provided may lead to legal consequences including (but not limit to):

- Visa Cancellation
- Detention

Removal from Pakistan .

10.000

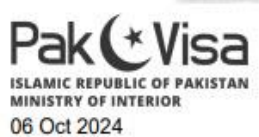

#### **Notification alert**

| 16:40                                                                                                    |
|----------------------------------------------------------------------------------------------------|
| Notifications                                                                                                    |
| Today                                                                                                    |
| You have applied for New NICOP, you will be<br>notified for further status on your application<br>August 29, 2022 at 12:46 PM                                                           |
| Yesterday                                                                                                    |
| • Your password has been successfully changed<br>August 28, 2022 at 05:59 PM                                                                                                    |
| <ul> <li>The status of your application with tracking ID<br/>123456789012 is changed to review, please<br/>tab here for further action.</li> <li>August 27, 2022 at 05:59 PM</li> </ul> |
| August 26, 2022                                                                                                    |
| Your password has been successfully changed     August 26, 2022 at 02:29 PM                                                                                                    |
|                                                                                                    |
|                                                                                                    |

You can view notifications about your visa application in the notification tab.

#### **Important Note:**

Notifications

- Upon submission of application, application will be submitted for further processing and you will receive a confirmation email of application submission at the registered email address.
- Upon approval/rejection, you will be notify at the registered email address.
- Please be informed that any misinformation / in-complete information may lead to rejection of the application.

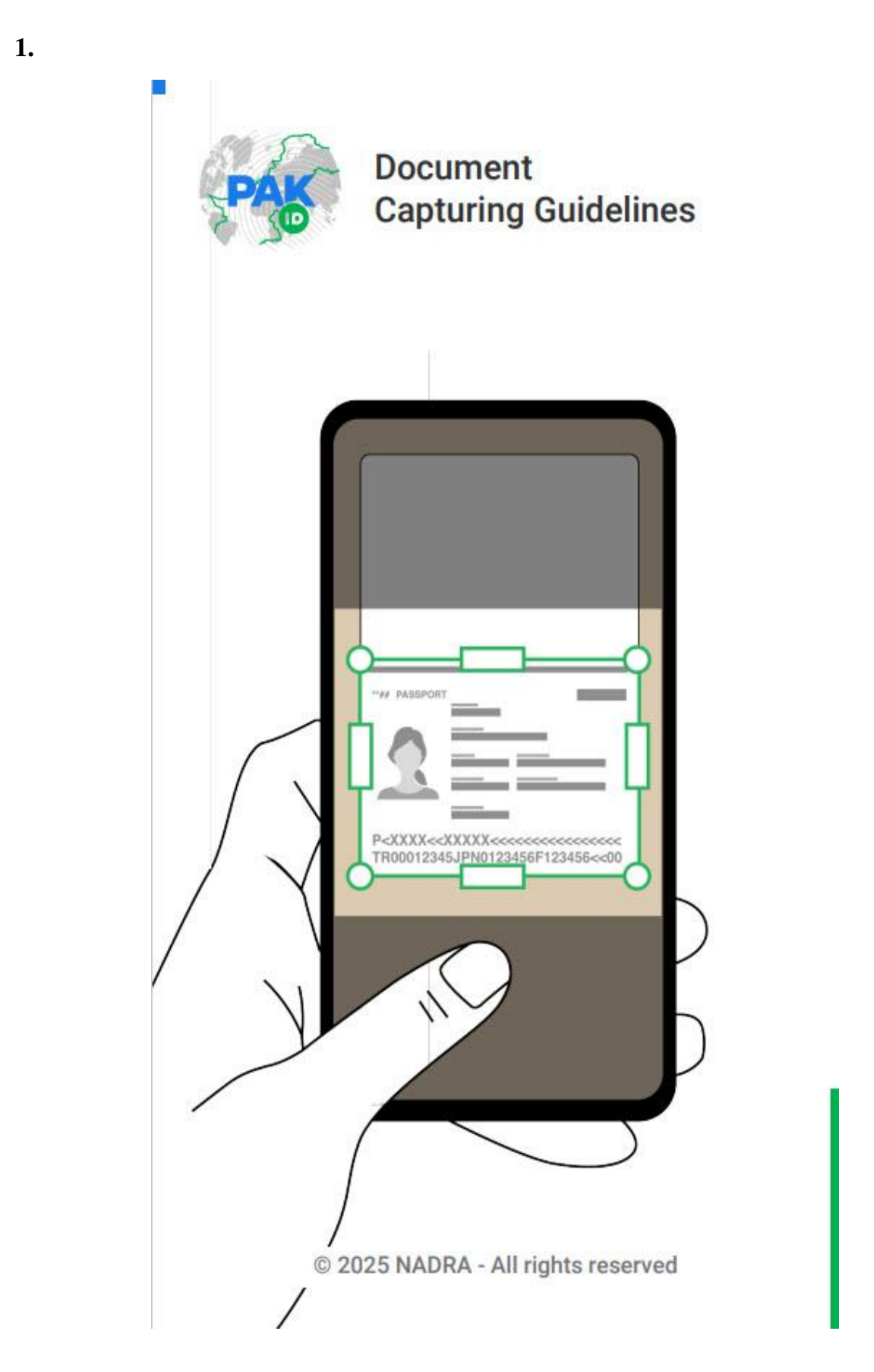

Document Guidelines | 2

Instructions for Document Scanning

> Captruring documents must meet the highest standard of quality and accuracy to support out application system.

If Documents that do not meet the requirements below will be rejected.

Ensure the original documents are clean and free of dust and dirt.

Ensure the original documents are straightened out and flat before scanning.

Be careful not to hide the paper or obscure the information on the original document.

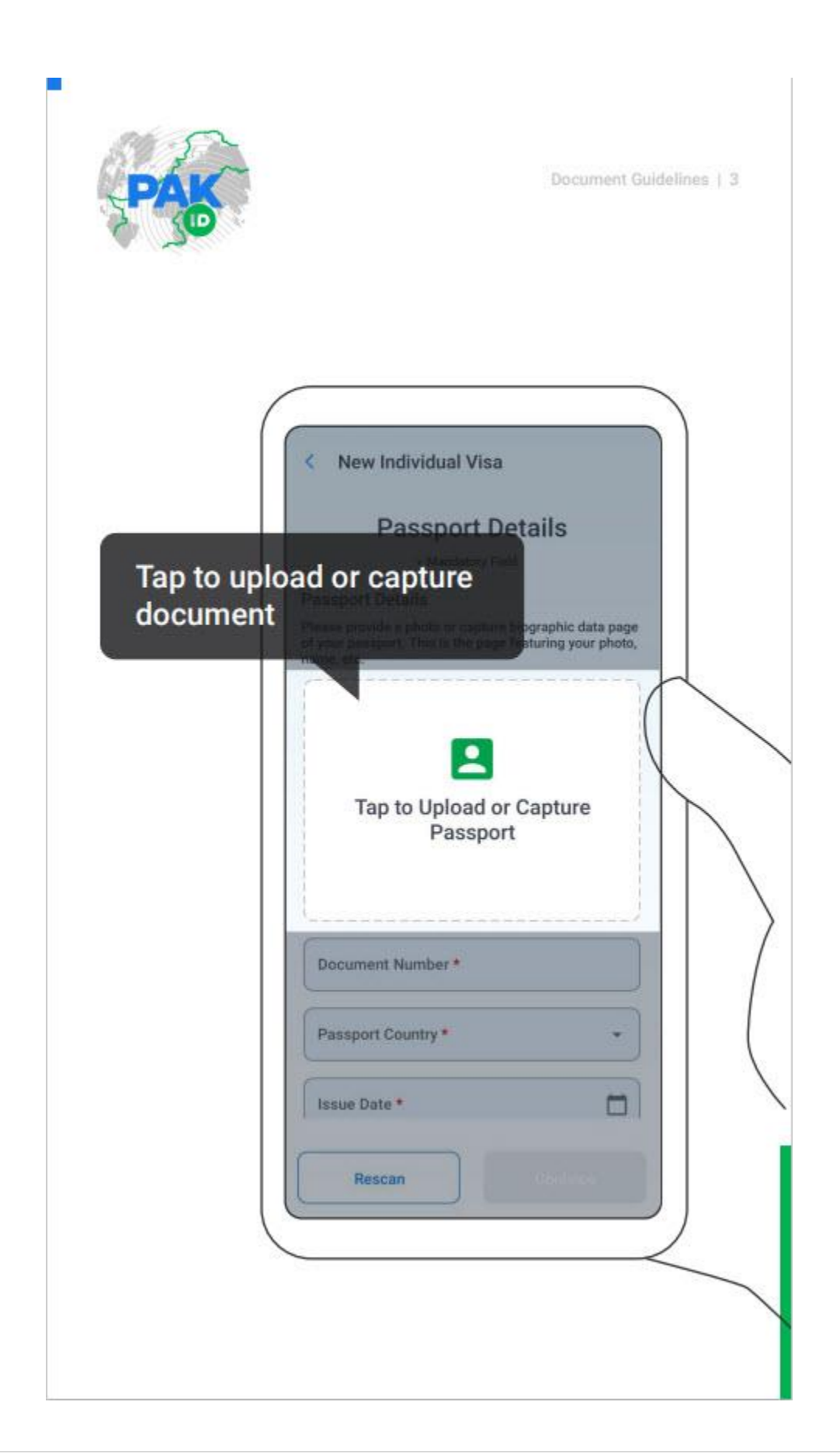

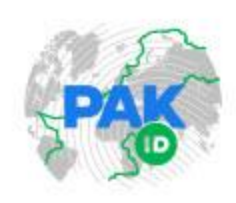

Document Guidelines | 4

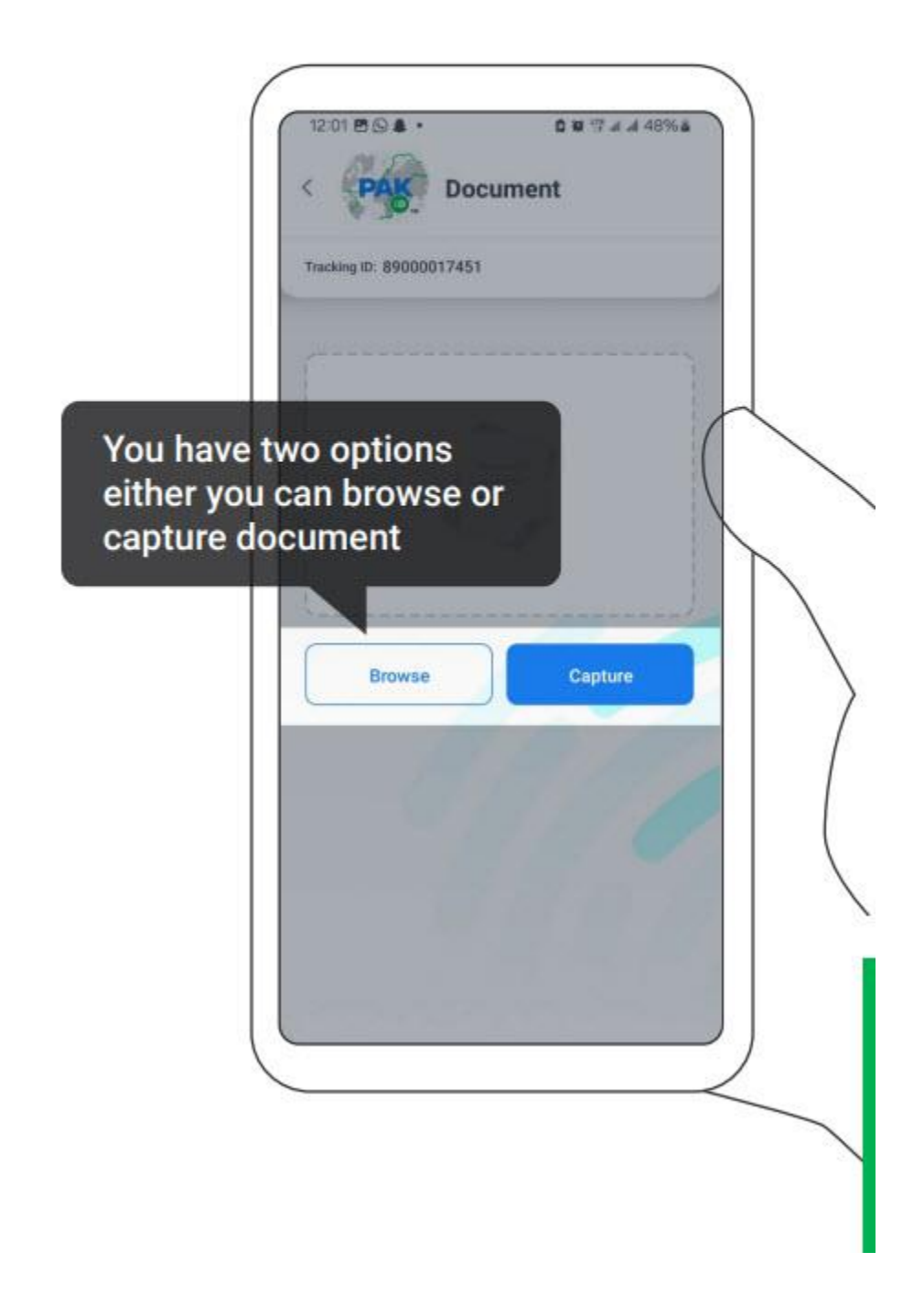

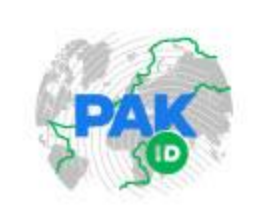

Document Guidelines | 5

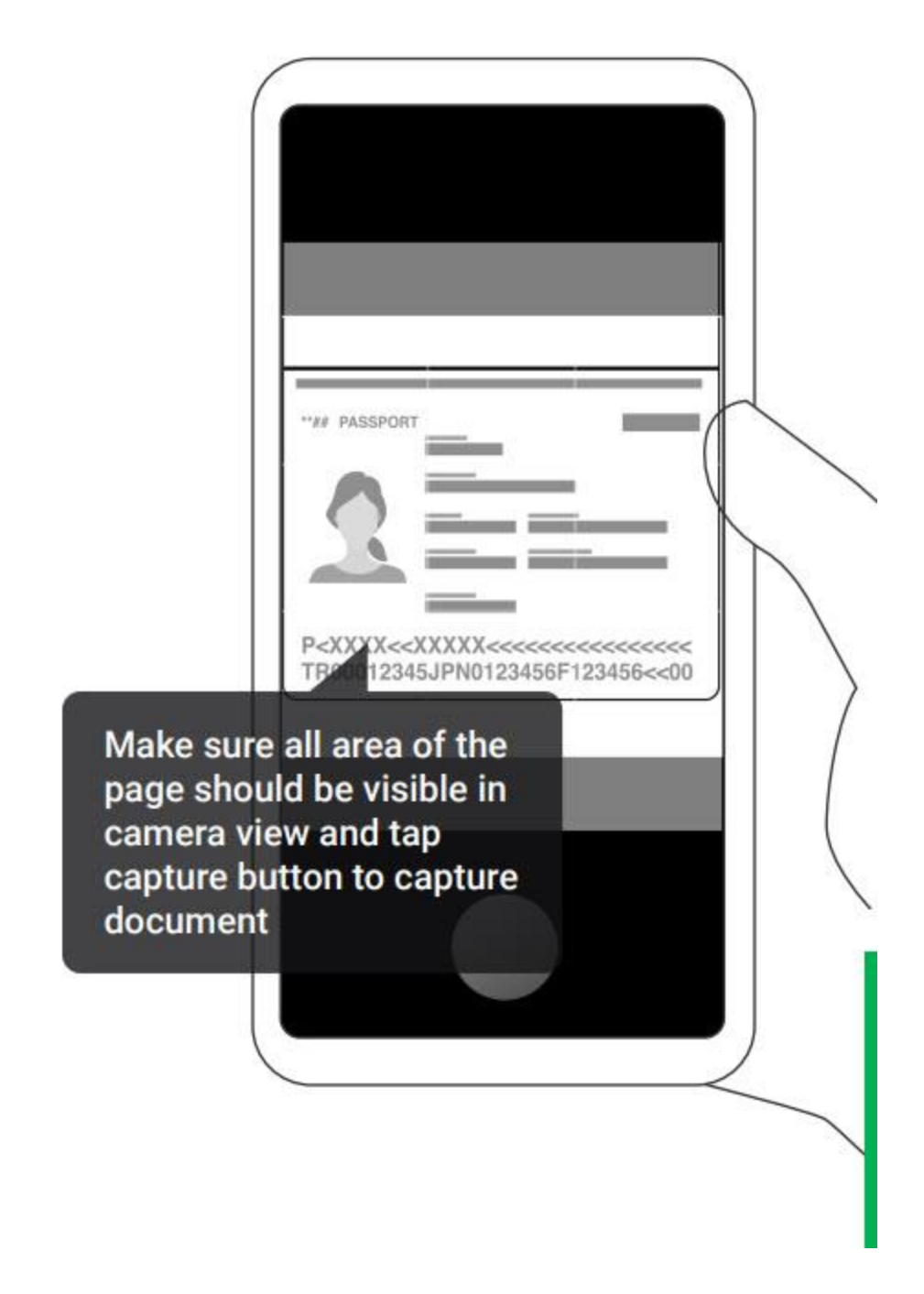

5.

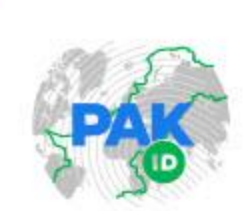

Document Guidelines ) 6

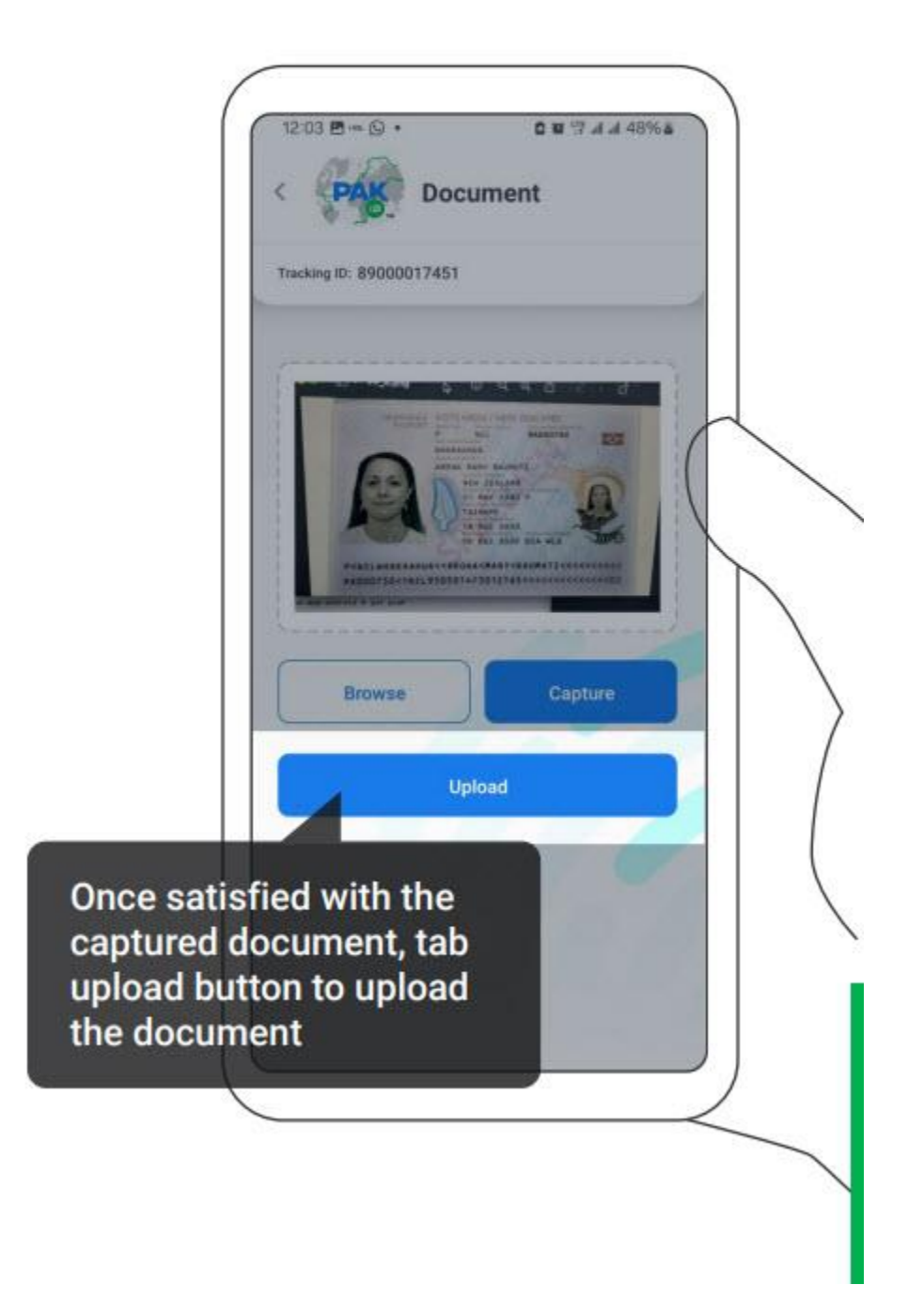

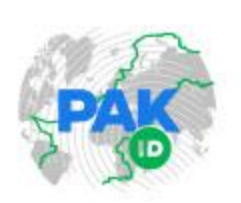

Document Guidelines | 7

# Inappropriate Document Samples

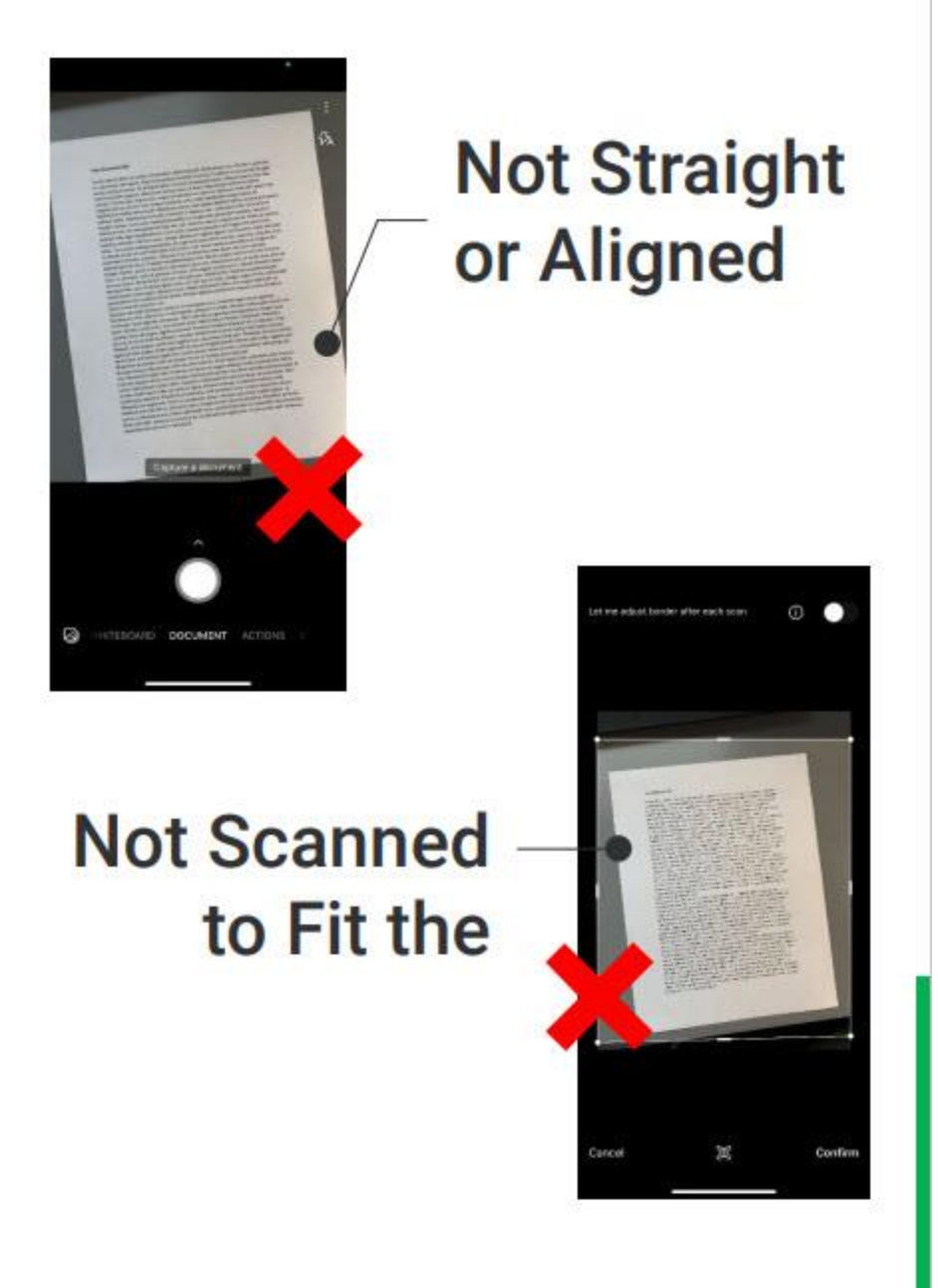

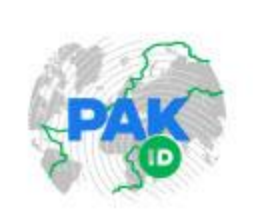

Document Guidelines | 8

# Skewed, Not Scanned Directly Over

# Shadows on Document

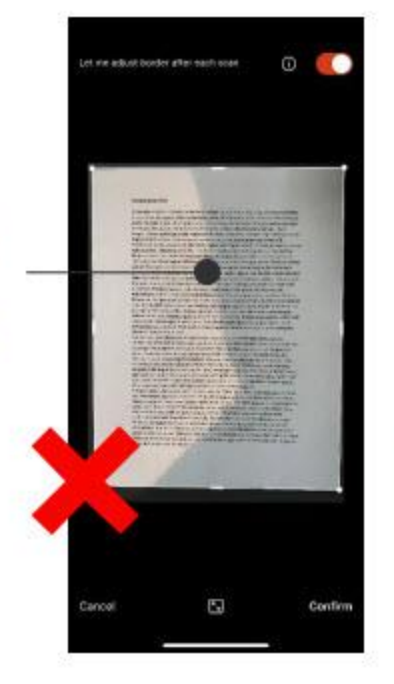

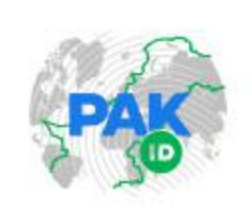

Document Guidelines | 9

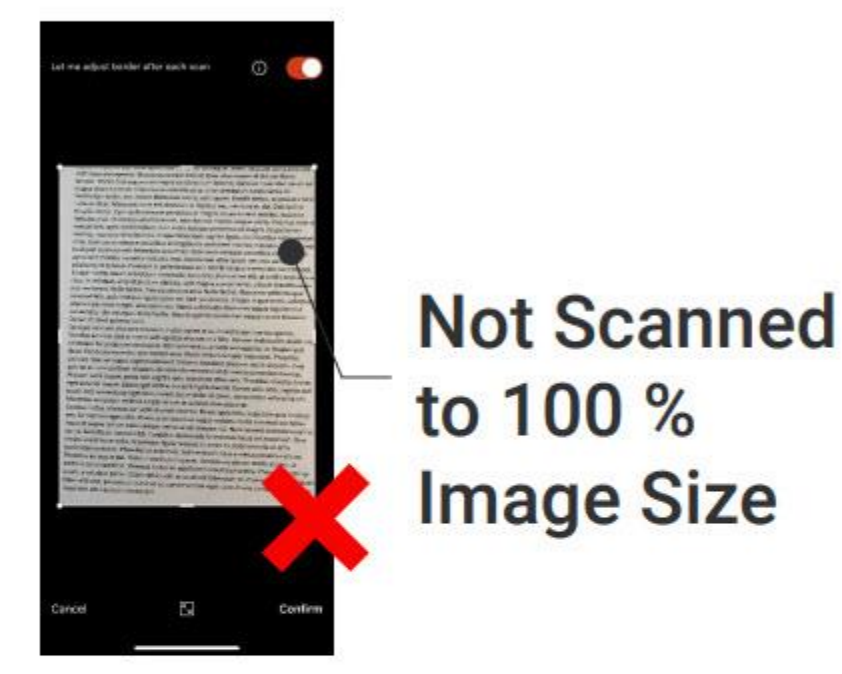

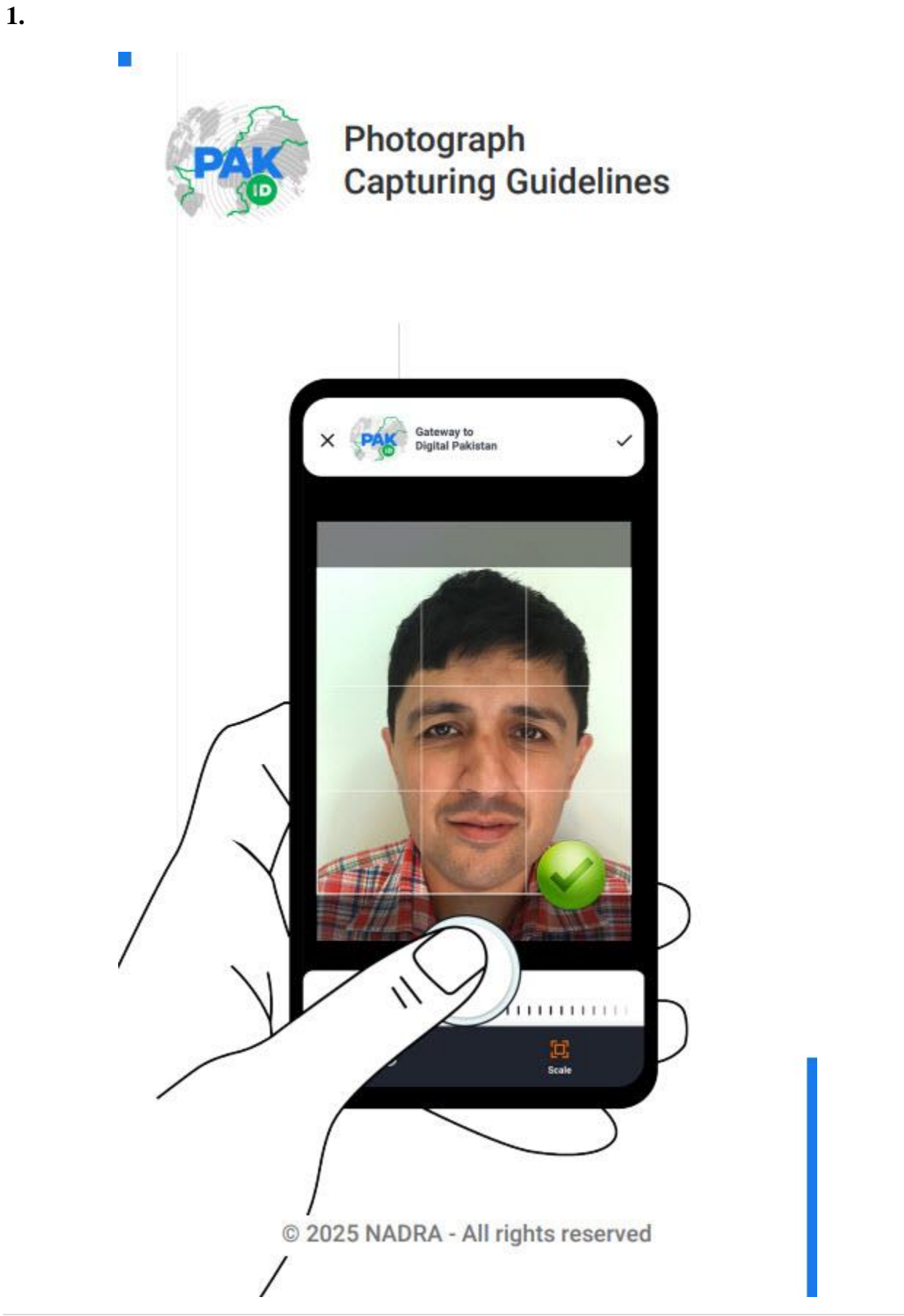

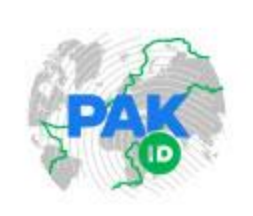

Photograph Capturing Guidelines | 2

## Photograph Instructions

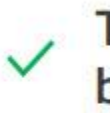

Take a photo against a plain background.

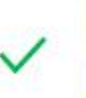

Photograph must be taken while looking straight into the camera.

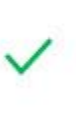

Avoid shadows on face or No hair across your eyes or anything blocking face view.

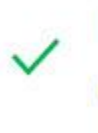

No hats, artificial lenses, glasses or anything that obscures the face.

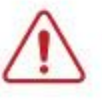

No Photo upload option is available

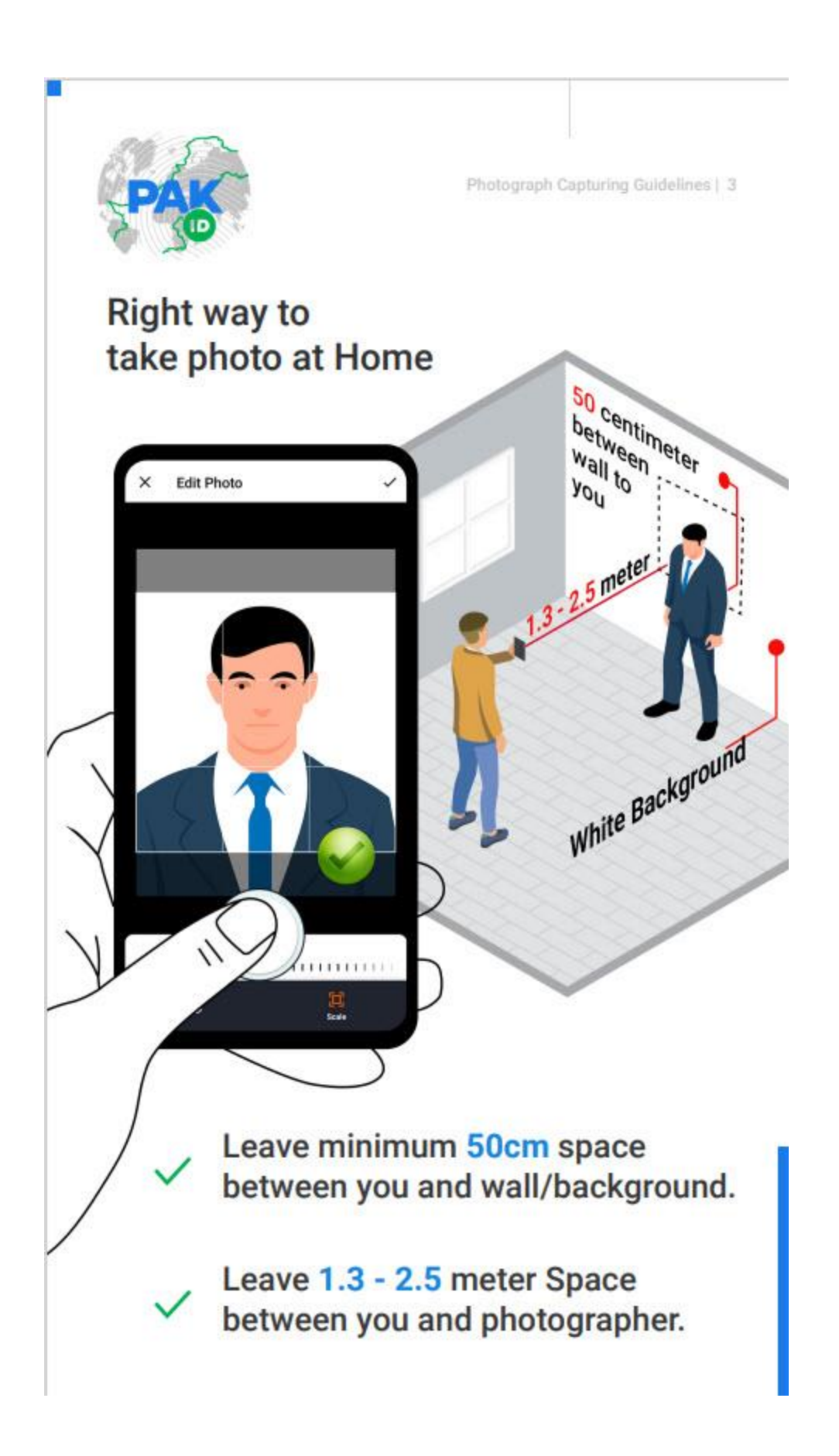

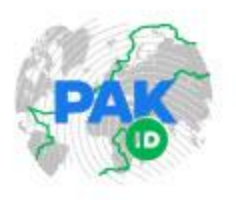

Photograph Capturing Guidelines | 4

## Inappropriate Photo Samples

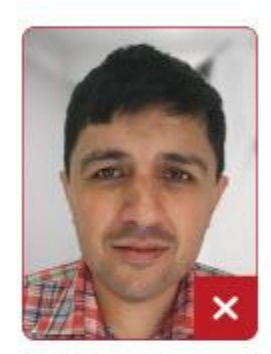

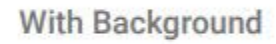

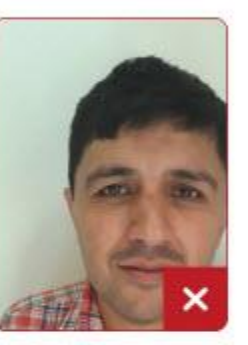

**Obscured Face** 

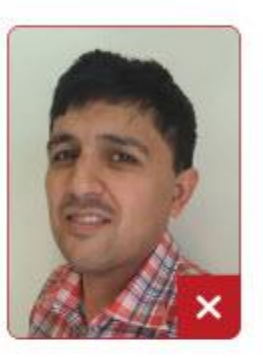

Side Pose

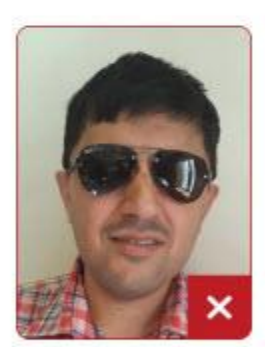

With Glasses

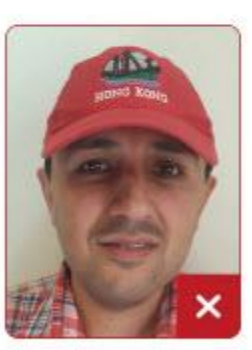

Wearing Cap

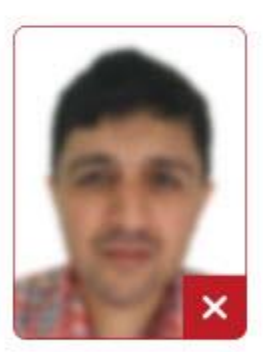

**Blured Face**